# INIVERSITY

# Using AEFIS for Scoring an Assignment

Texas A&M International University Office of Institutional Assessment, Research & Planning

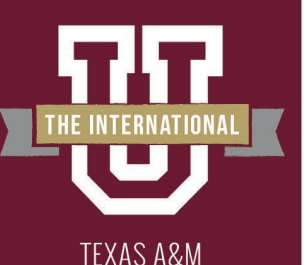

**TERNATIONAL** UNIVERSITY

# Logging into AEFIS

|             | TEXAS A&M INTERNATIONAL UNIVERSITY                                                                                                    |  |
|-------------|----------------------------------------------------------------------------------------------------|--|
|             | NetID                                                                                                    |  |
|             | Password                                                                                                    |  |
| W We want   | *** · · · · · · · · · · · · · · · · · ·                                                                                                    |  |
|             | Remember me on this computer                                                                                                    |  |
|             | SIGN IN                                                                                                    |  |
|             | 11.1                                                                                                    |  |
| - Transport | and the second second sec |  |
|             | Forgot Password?                                                                                                    |  |
| Charles -   | Create Account                                                                                                    |  |
|             | Questions or Concerns? Please contact the OIT Helpdesk<br>at 956.326.2310, <u>hotline@tamiu.edu</u> , or <u>chat</u> .                                                                                                    |  |

- Website: Tamiu.aefis.net
- Make sure and have Duo Connect to login.

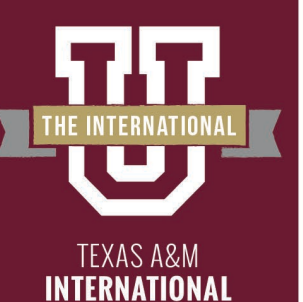

UNIVERSITY

# **AEFIS Homepage**

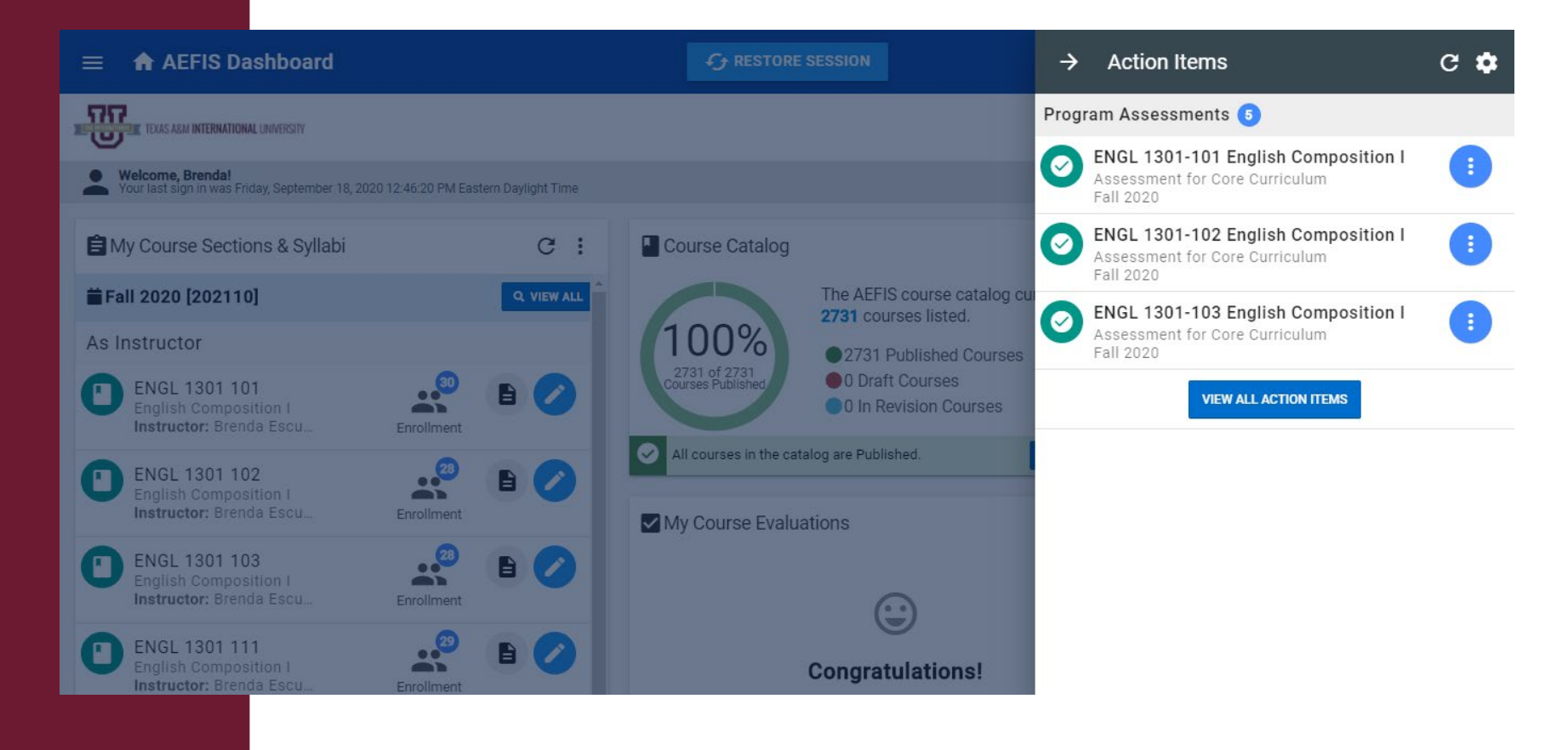

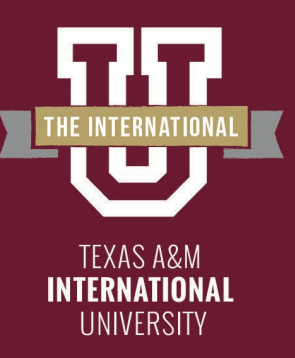

# **Entering Course Home**

| →     | Action Items                                       | c  | ٠   |
|-------|----------------------------------------------------|----|-----|
| Progr | am Assessments 🚺                                   |    |     |
| 0     | Assessment for Core Curriculum v2.0<br>Spring 2022 | as |     |
| 0     | Assessment for WIN<br>Spring 2022                  | ~  | •   |
| 0     | Assessment for Core Curriculum v2.0<br>Spring 2022 |    | Ð   |
| Cours | e Evaluation Results Available 🜖                   |    |     |
| 0     | Fall 2021<br>Term: Fall 2021                       |    | ılı |
| 0     | Fall 2021 Term: Fall 2021                          |    | d   |
| 0     | Fall 2021<br>Term: Fall 2021                       |    | di  |
|       |                                                    |    |     |
|       |                                                    |    |     |

- Hover your mouse over the three dots of the course section you wish to enter.
- Click on the house icon to enter the main page of your course section.

**BFY** 

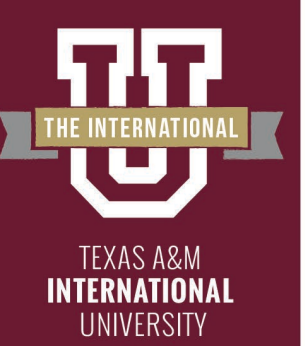

# **Course Section Page**

| ≡                 | 🎝 Course Sections                           | ;                                                                                                    | C RESTORE SESSION                                                                                                    | <b>?</b> (                                                                                                    | 🖄 🕫 Brenda 🛨                                                                                                    |
|-------------------|---------------------------------------------|----------------------------------------------------------------------------------------------------|----------------------------------------------------------------------------------------------------|----------------------------------------------------------------------------------------------------|----------------------------------------------------------------------------------------------------|
| -<br>-<br>-       | TEXAS ARM INTERNATIONAL UNIVERSITY          |                                                                                                    |                                                                                                    | O AEFIS<br>training                                                                                                    | <b>v3.59-23</b><br>g trainingapp02.aefis.net                                                                      |
| A                 | Course Sections                             |                                                                                                    |                                                                                                    |                                                                                                    |                                                                                                    |
|                   | Home                                        | ENGL 1301 101 : English Com                                                                                                    | 1position   Published                                                                                                    |                                                                                                    | Actions   Export  Term: Fall 2020 [202110]                                                                        |
|                   | Course Section Instru                       | Department: Humanities                                                                                                    |                                                                                                    | Course Sect                                                                                                    | tion Director: Escudero, Brenda<br>Documents 0 Tagged In 0                                                        |
| SYLLA             | BUS<br>Course Syllabus                      | ♠ Course Section Home                                                                                                    |                                                                                                    |                                                                                                    |                                                                                                    |
| LEARN             | IING OUTCOMES                               | Course Details                                                                                                    |                                                                                                    | Calast imported from unive                                                                                                    | ersity systems on Sep 6, 2018                                                                                     |
| III<br>Ø<br>SURVE | Section Outcomes<br>Program Outcomes<br>EYS | Description<br>The goal of this course is to develop students' expository a<br>voice, audience, purpose, and occasion. Students will also<br>course will provide an introduction to writing the documen<br>completed with a C or better. Prerequisite: DENS 0370. a 3 | and analytical writing skills by guiding them through the multip<br>> employ critical thinking and reading skills in the evaluation of<br>1ted essay, to acquiring information literacy skills, and to evalu<br>satisfactory score on standard assessment test, or exemption | ble stages of the writing process and by creating i<br>selected readings designed to further emphasize<br>ating both printed and electronic sources. To earn<br>from any TSI test. See Texas Success Initiative in | an awareness of authorial<br>e the writing process. This<br>n credit, this course must be<br>the section entitled |
| di                | Evaluations and Resu                        | UNIVERSITY COLLEGE.                                                                                                    |                                                                                                    |                                                                                                    |                                                                                                    |
| COURS             | SE EVALUATIONS                              | Lescudero, Brenda                                                                                                    |                                                                                                    |                                                                                                    |                                                                                                    |

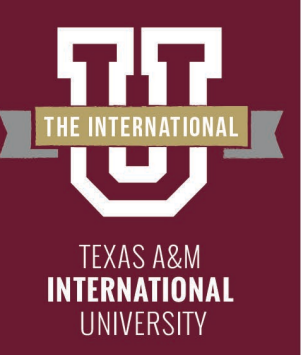

# Assignments

# On the left-hand menu, select the menu item "Assignments":

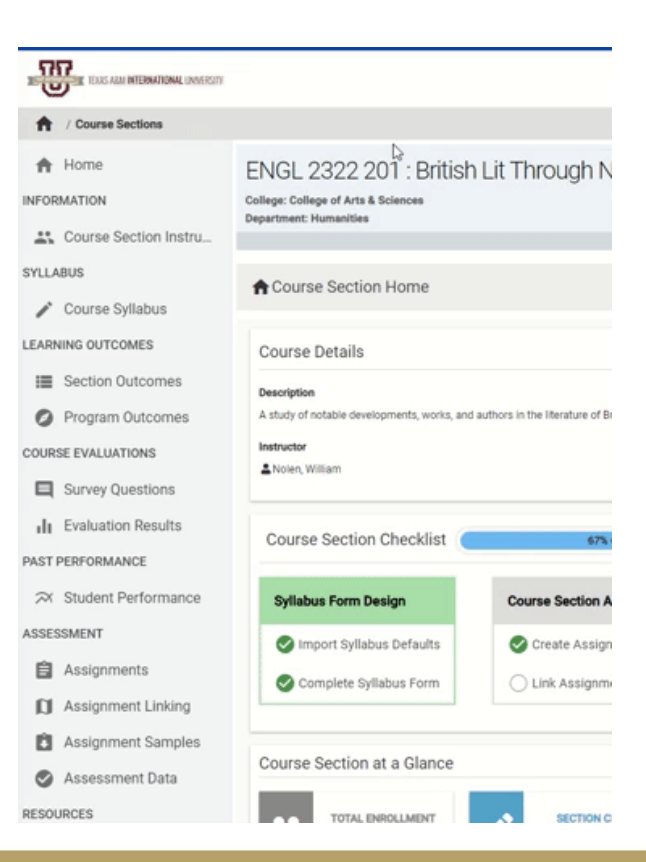

(G() **BEY**(

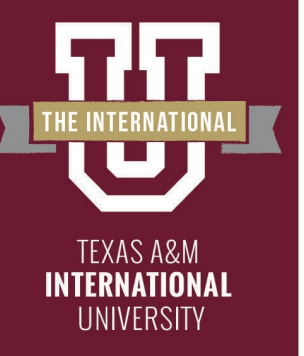

# Scoring an Assignment

This will take you back to your Assignment Homepage. Find the assignment you wish to score.

| Course Section Assignments |                                                   |                                                   | C REFRESH LMS ASSIGNMENTS | + ADD ASSIGNMENT | Assignment Scoring - |
|----------------------------|---------------------------------------------------|---------------------------------------------------|---------------------------|------------------|----------------------|
| All Assignments Incomplete | Completed                                         |                                                   |                           |                  |                      |
| Beowulf Quiz               |                                                   |                                                   |                           |                  |                      |
| in progress 🤝 AEFIS mar    | aged LMS Assignment 😑 Assignment 💼 Start: Apr 6th | 2022 💼 Due: Apr 8th, 2022 🥫 Scoring Due: Apr 9th, | 2022 🕑 Max. Score: 16     |                  |                      |
| Essay 1 DRAFT              |                                                   |                                                   |                           |                  |                      |
| in progress 🗐 Assignmen    | t 🧧 Due: Mar 9th, 2020 🕑 Max. Score: 100          |                                                   |                           |                  |                      |
| Essay 1 FINAL              |                                                   |                                                   |                           |                  |                      |
| in progress 🗐 Assignmen    | t 🧧 Due: Mar 16th, 2020 🕑 Max. Score: 100         |                                                   |                           |                  |                      |
| Essay 2 Peer Review        |                                                   |                                                   |                           |                  |                      |
| in progress 🖹 Assignmen    | t 🧰 Due: Apr 23rd, 2020 🕗 Max. Score: 100         |                                                   |                           |                  |                      |
|                            |                                                   |                                                   | 1.1                       |                  |                      |

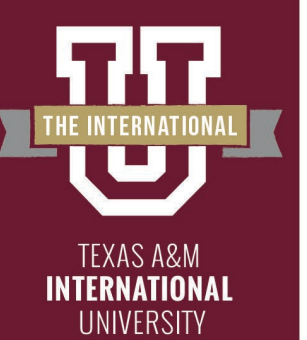

# **Going to Scorebook**

Hover over the Blue button with three white vertical dots and select the Checkmark Image "Go to Gradebook"

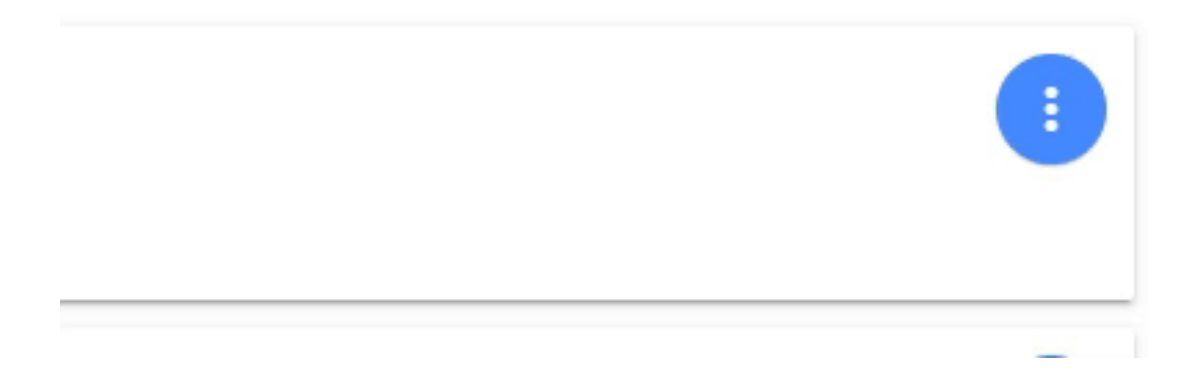

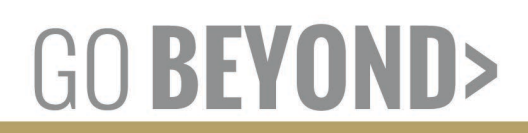

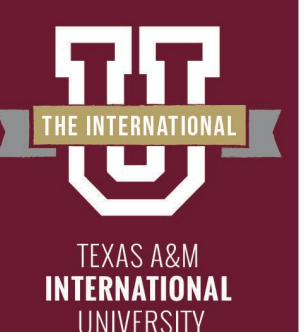

# **Going to Scorebook**

Select "Open Scorebook" the blue button on the right side of the screen.

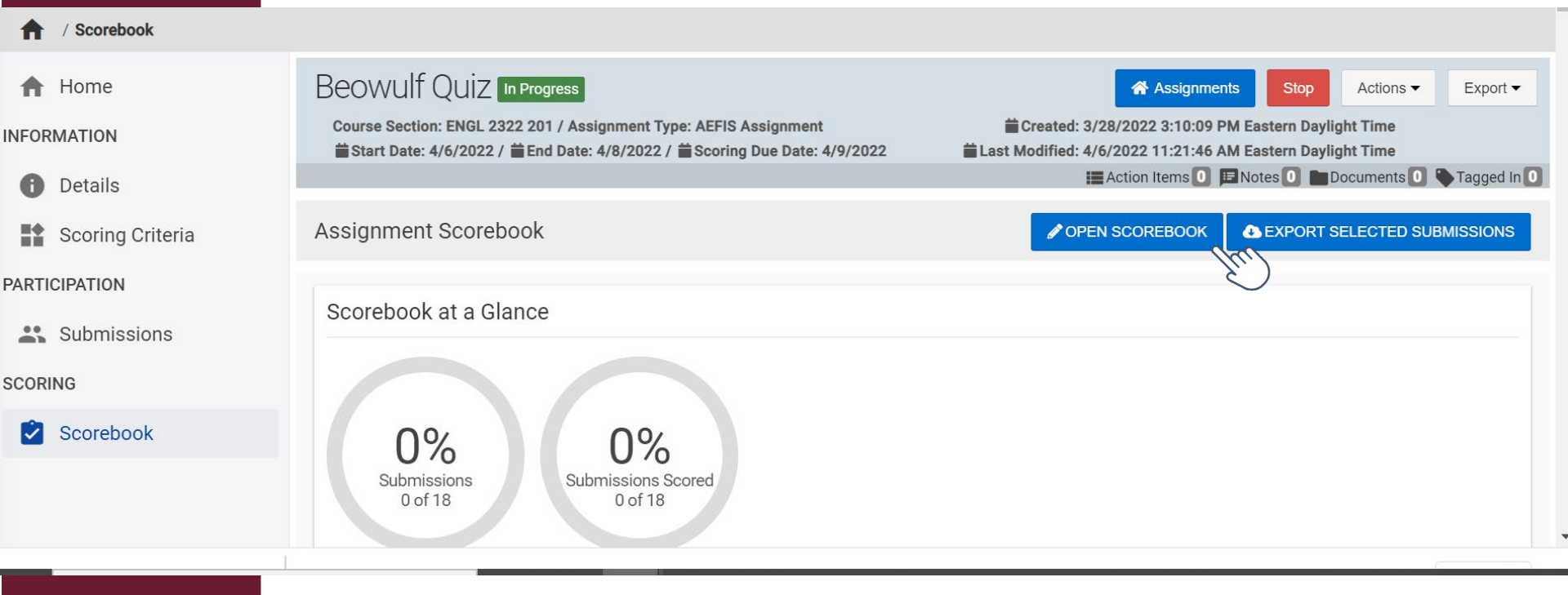

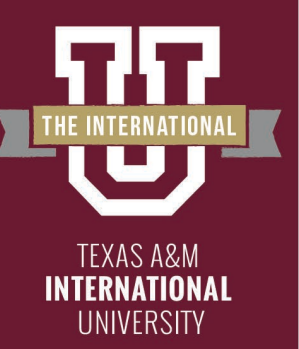

# **Scoring Assessments**

You will now be in the scorebook for the assignment. Click on the student you wish to score. The rubric will populate for you to score the assessment. To score click on the rubric square that coincides with the student's score.

| Student A              |      |                                                                   |                                                                    | 🖨 Critical                                         | Thinking Assignment                                         | EXIT |
|------------------------|------|-------------------------------------------------------------------|--------------------------------------------------------------------|----------------------------------------------------|-------------------------------------------------------------|------|
| Available Students     | Q (+ | Total Assignment Grade: 0 (0 of 16                                | )                                                                  |                                                    |                                                             | ×    |
| Student A              | Fre  | CC: Social Responsibility<br>Grade notes (visible to the student) | Deficient<br>0 Points                                              | Beginning<br>1 Point                               | Competent<br>2 Points                                       |      |
| Student B              | >    | Enter your notes for Analysis of Knowledge.                       | no connection between<br>academic activity and civic<br>engagement | that field of study is related to civic engagement | some connections from field<br>of study to civic engagement |      |
|                        | >    |                                                                   | Accomplished                                                       | Exemplary                                          |                                                             |      |
| Student E              | >    |                                                                   | relevant connections from<br>field of study to civic<br>engagement | whole academic experience to civic engagement      |                                                             |      |
| Student F<br>Student G | >    | Civic Identity & Commitment<br>CC: Social Responsibility          | Deficient<br>0 Points                                              | Beginning<br>1 Point                               | Competent<br>2 Points                                       |      |
|                        | >.   | Enter your notes for Civic                                        | sense of civic commitment                                          | awareness of civic                                 | of civic commitment only                                    |      |

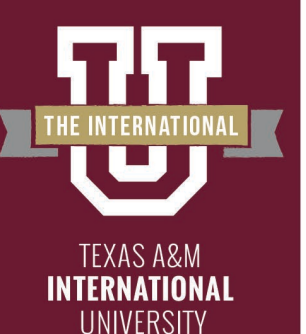

### **Scoring Assessments – Error Page**

| Student F          |                | 🖹 Lesson 7.1: Writing Assignment 1(Due Sep       | t 8)) Ex                     | П  |
|--------------------|----------------|--------------------------------------------------|------------------------------|----|
| Available Students | Q <del>(</del> | <u> </u>                                         | <ul> <li>↓ 1 of 1</li> </ul> |    |
| Student            | 16<br>of 16    |                                                  |                              | Î  |
| Student            | 15<br>of 16    | e): The client HTTP request was badly formatted. |                              |    |
| Student n          | 14<br>of 16    | tImpl:89                                         |                              |    |
| Student            | 14<br>of 16    | If you receive this error page.                  |                              | ľ  |
| Student            | 14<br>of 16    | please click the blue pencil in the              |                              | 1  |
| Student            | 12<br>of 16    | bottom right corner to get to the                |                              | 1  |
| Student            | 16<br>of 16    | rubric.                                          |                              |    |
| Student            | 12<br>of 16    |                                                  |                              | In |
| Student            | 16             | •                                                |                              |    |

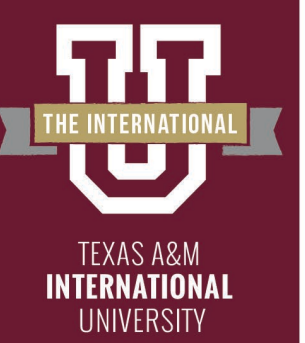

# **Scoring Assessments**

If at any point you need to exit and come back later just click the exit button. When you're done you will also click the exit button.

| Student A           |     |                                                                                                  |                                                                    | 🖨 Critical                                         | Thinking Assignment                                         |   |
|---------------------|-----|--------------------------------------------------------------------------------------------------|--------------------------------------------------------------------|----------------------------------------------------|-------------------------------------------------------------|---|
| Available Students  | ୧ ୧ | Total Assignment Grade: 0 (0 of 16                                                               | )                                                                  |                                                    |                                                             | ( |
| Student A           | >   | CC: Social Responsibility<br>Grade notes (visible to the student)                                | Deficient<br>0 Points                                              | Beginning<br>1 Point                               | Competent<br>2 Points                                       | 1 |
| Student B           | >   | Enter your notes for Analysis of Knowledge.                                                      | no connection between<br>academic activity and civic<br>engagement | that field of study is related to civic engagement | some connections from field<br>of study to civic engagement |   |
|                     | >   |                                                                                                  | Accomplished                                                       | Exemplary                                          |                                                             |   |
|                     | >   |                                                                                                  | 3 Points                                                           | 4 Points<br>whole academic experience              |                                                             |   |
| Student F           | >   |                                                                                                  | engagement                                                         | to civic engagement                                |                                                             |   |
| O⊘O⊟⊇⊂<br>Student G | >   | Civic Identity & Commitment<br>CC: Social Responsibility<br>Grade notes (visible to the student) | Deficient<br>0 Points                                              | Beginning<br>1 Point                               | Competent<br>2 Points                                       |   |
|                     | /   | Enter your notes for Civic                                                                       | sense of civic commitment                                          | awareness of civic                                 | of civic commitment only                                    |   |

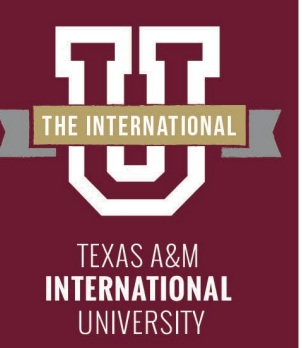

# **Scoring Assessments**

Your scorebook page will update with the percent graded updated as well as the average score of all the students. Below that you will see the individual student scores. And you are finished scoring.

| ≡ 🔒 AEFIS                                 | C RESTORE SESSION                                                                                                    | ? 🎾 🤓 William 🗸                                                                                                    |
|-------------------------------------------|----------------------------------------------------------------------------------------------------|----------------------------------------------------------------------------------------------------|
| Home INFORMATION Details Grading Criteria | Karol Assignment In Progress<br>Course Section: ENGL 2322 101 / Assignment Type: AEFIS Assignment<br>Start Date: 9/1/2020 / #End Date: 11/2/2020 / #Grading Due Date: 11/3/2020 | Actions  Export Export Created: 9/1/2020 4:56:07 PM Eastern Daylight Time Last Modified: 9/1/2020 4:59:55 PM Eastern Daylight Time Action Items Tagged In Changed and criteria can not be edited. |
| PARTICIPATION Submissions GRADING         | Assignment Gradebook<br>Gradebook at a Glance                                                                                                    | ✓ OPEN GRADEBOOK ▲ EXPORT SELECTED SUBMISSIONS                                                                                                    |
| Gradebook                                 | 0%     100%     9.7       Submissions<br>0 of 34     Submissions Graded<br>34 of 34     9.7       Average Grade<br>9.7 of 16       Student Assignment Grade Progress            |                                                                                                    |

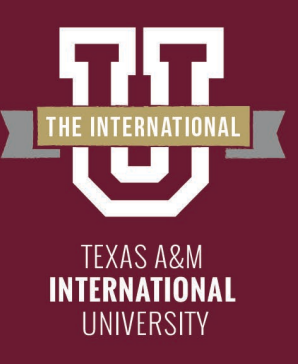

You have finished converting an assignment!

The following steps in the process may still be necessary:

– Linking your assignment to all outcomes

Please reach out to our office if you need any additional assistance or if you have any questions. We are here to help!

Feel free to visit our website for other helpful tips and tutorials <u>https://www.tamiu.edu/adminis/ie/Assessme</u> <u>nt.shtml#GECAssessment</u>

) **BEY**